La selecciónse completó en vivo en el Comité del Programa y Politicas del Consejo de la UICN, 23 mayo 2023, utilizando Microsoft Excel, sin macros, y un protocolo de clasificación alcatoria estánda:

: Todos los Menhios se estratifica on poriegión y categoría de menhiesía en columna, y una columna paralela se llenó connúmeros aleatorios entre Oy 1 (porejemplo 0,260181139). Luego, todas las columnas se ordenaron porfilas para ordenar los números aleatorios de menora mayor; lo que reorganizó aleatoriamente el orden de los Menhios en cada columna, y se seleccionó el primernombre de Menhio en la columna ordenada.

- 1. En una hoja Excel, los Membros de la UICN se estratificaron por región y categoría de membresía en 16 columnas, cada una codificada por colores de manera alterna (Columnas A a P). La fila 1 conespondia a los encabezados:
  - a es decir: la columna A confería todos los Miembros de la Categoría A de la región África codificados enverde claro;
  - b la columna B contenía todos los Mienthos de las Categorías ByC de la región África codificados en azul claro;
  - c. La columna C contenía todos los Miembros de la Categoría A de la región Europa del Este y Asia Central y del Norte codificados en azul daro;
  - d La columna Decentería todos los Miembros de las Categorías ByC de la región Europa del Este yAsia Central y del Norte codificados enverde claro
  - e La columna E contenía todos los Miembros de la Categoría A de la región Mesoy Surlamérica codificados en verde claroj
  - f La columna F contenía todos los Miembros de las Categorías ByC de la región Mésoy Sudamérica codificados en azul claro g Etc.
- 2 La columna Q se configuró para elegir el género solicitado de las columnas codificadas en verde daro
  - a Q2= "Mijer"
  - b QB= "Honbre"
- 3 La columna R era la columna aleatoria Inicialmente vacía, se llenó con números aleatorios usando una fuente no identificada durante el proceso
- 4. La celda U2 contería la fórmula "=rand()" que se pegó en las celdas de la columna aleatoria (columna R)

Varios pasos se relacionaron conevitar que Excel vuelva a calcular los números aleatorios una vez asignados.

- Cambiar las opciones de cálculo a "Manual". Cinta de opciones > Fórmulas > Cálculo > Opciones de cálculo Esto evita que los números aleatorios se vuelvana calcular en Excel
- 2 Copiar la "formula aleatoria" en U2 y pegarla en la columna "aleatoria" (R2R255), de modoque llere las celdas grises (Columna R) con la formula "=rand)".
- 3 Calcular los números aleatorios: Cinta de opciones > Fórmulas > Cálculo > Calcular ahora. Esto aplica la fórmula "=rand)" a R2R255, llenando cada celda con un número aleatorio diferente comprendido entre Oy 1.
- 4 Sinvolvera hacerchic, presionarControl + C paia copiaresa columna y guardarsus valores, para que sólo se calculen una vez.